Installing OpenVPN for Apple OSX. To use CSU's Virtual Private Network (VPN) you will need to download and configure OpenVPN software. Replace the CSUID number 1001362 in the instructions with your seven-digit CSUID number.

| 1. Connect to<br>https://openvpn.csuohio.edu with the<br>web browser of your choice | CLEVELAND STATE<br>UNIVERSITY |
|-------------------------------------------------------------------------------------|-------------------------------|
|                                                                                     | User Login                    |
|                                                                                     | (2) Username                  |
|                                                                                     | Password                      |
|                                                                                     | Sign In                       |
|                                                                                     |                               |
| 2. Enter your CSUID number and password, then click on the <b>Sign In</b> button.   | CLEVELAND STATE<br>UNIVERSITY |
|                                                                                     | User Login                    |
|                                                                                     | I001362                       |
|                                                                                     | 2 ····· •• ••                 |
|                                                                                     | Sign In                       |
|                                                                                     |                               |
|                                                                                     |                               |

| <ul> <li>3. After you login you will see the download screen.</li> <li>Download the appropriate version of OpenVPN for your computer <u>AND</u> download your connection profile which will be the bottom link on the screen labeled "Yourself (User-locked profile)"</li> </ul> | OpenVPN Connect Recommended for<br>your device:                                                                                                    |
|----------------------------------------------------------------------------------------------------|----------------------------------------------------------------------------------------------------|
| 4. Save the OpenVPN install file. You computer may ask your permission before allowing the download.                                                                                                    | Do you want to allow downloads on<br>"openvpn.csuohio.edu"?<br>You can change which websites can download files in<br>Websites Preferences.<br>Cancel Allow                |
| 5. Save your OpenVPN profile file. The link will<br>be at the bottom of the web page. Then click on<br>"Logout"                                                                                                    | Available Connection Profiles:<br>Yourself (user-locked profile)<br>Logout                                                                                                 |
| <ul><li>6. Double-click on the "dmg" install file you just downloaded.</li><li>By default files are placed in your "Downloads" folder.</li></ul>                                                                                                    | AM 1.4 MB Applicat<br>AM 1.4 MB Applicat<br>GAM 68.7 MB Appl Client.ovpn<br>PM Folder<br>PM 137 9 MR Applicat<br>Openvpn-connect-3.2.7.3220_signed.dmg er<br>2021-06.<br>g |

| 7. OSX will let you know it is opening the disk image file. | Opening "openvpn-connect-3.2.7.3220_signed.dmg"<br>Cancel<br>Attaching                                                                                                    |
|-------------------------------------------------------------|----------------------------------------------------------------------------------------------------|
| 8. Double-click on the installer file.                      | OpenVPN Connect OpenVPN Connect + OpenVPN Connect OpenVPN_Connect_3_2_7( 3220)_Installer_signed.pkg                                                                                                    |
| 9. OpenVPN install begins, click on "Continue."             | <ul> <li>Install OpenVPN Connect</li> <li>Introduction</li> <li>License</li> <li>Destination Select</li> <li>Installation</li> <li>Summary</li> </ul>                                                                                                    |
| 10. Accept the license agreement and click on "Continue."   | Install OpenVPN Connect EULA:     Installation Type     Installation     Summary     Installation     Summary     Installation     Installation     Installatinstallation     Installation     Installation     Installation |

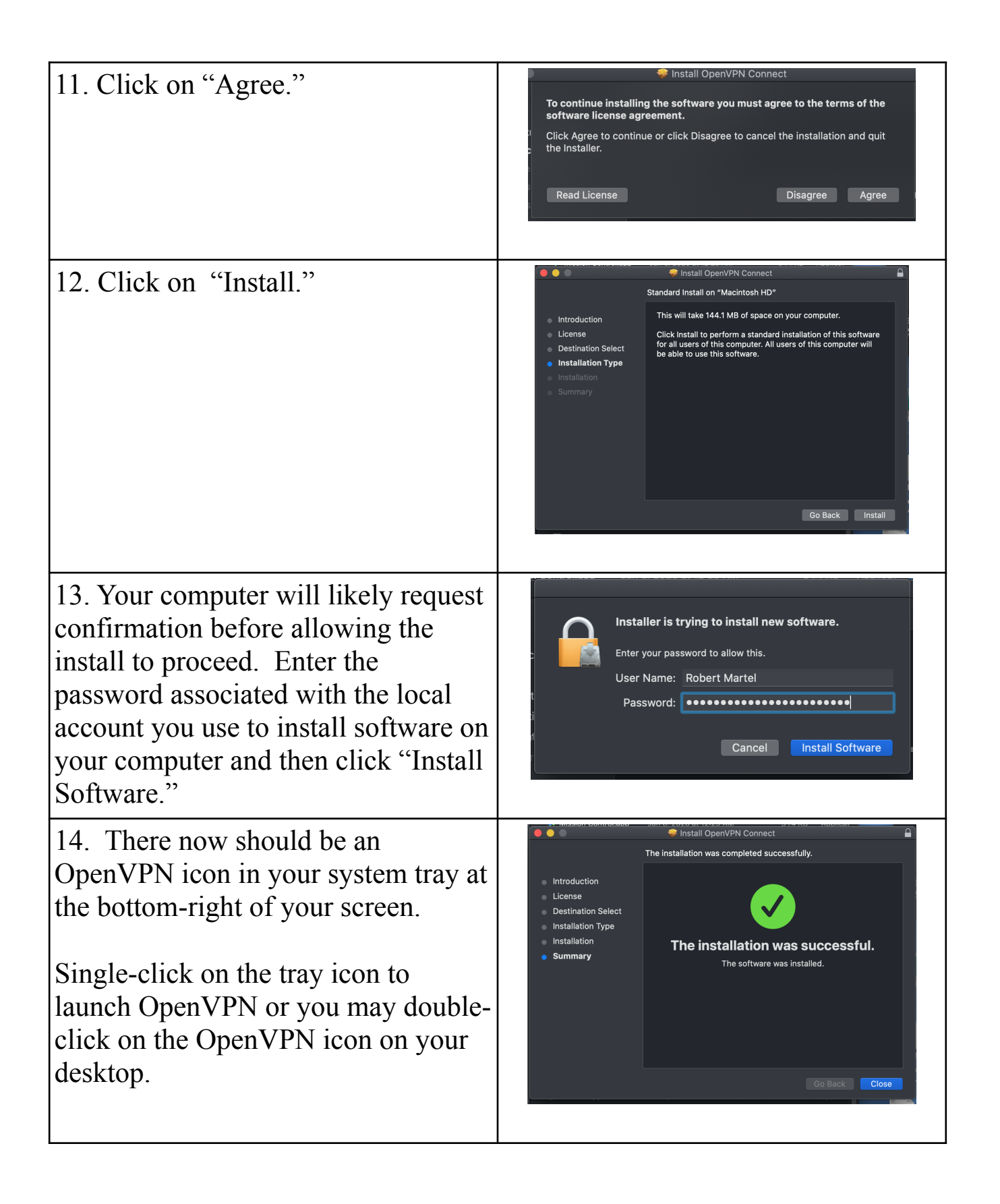

| 15. Click on "Move to Trash" to<br>allow the install session to clean up<br>after itself and remove the installer<br>files you no longer need. | Do you want to move the "OpenVPN<br>Connect" Installer to the Trash?<br>To keep this package and disk image in its current<br>location, click Keep.<br>Keep Move to Trash                              |
|----------------------------------------------------------------------------------------------------|----------------------------------------------------------------------------------------------------|
| 16. Going back to your Downloads<br>folder double click on the <b>client.ovpn</b><br>file you downloaded earlier.                              | hot client.ovpn<br>M.png 2021-00P                                                                                                    |
| 17. You will be asked if you wish to import the profile. Click on "OK"                                                                         | OpenV/PN Profile<br>Import .ovpn profile?<br>Do you want to import .ovpn profile<br>from client.ovpn?<br>CANCEL                                                                                        |
| 18. Select the checkboxes if you desire, then click on "Add."                                                                                  | OpenVPN Connect      Imported Profile Add      Profile successfully imported  Profile Name 1001362@openvpn.csuohio.edu [client] Username (locked) 1001362      Save password      Connect after import |

| 19. Click on the switch next to your client profile to initiate a connection                                                                                                | E Profiles 🔁                                                    |
|----------------------------------------------------------------------------------------------------|-----------------------------------------------------------------|
|                                                                                                    | DISCONNECTED                                                    |
|                                                                                                    | OpenVPN Profile<br>1001362@openvpn.csuohio.edu 🔗<br>[client]    |
|                                                                                                    | OpenVPN Profile<br>openvpn.csuohio.edu/Dynamic 🔗<br>[bundled]   |
| 20. Enter your CSU password, then click on "OK."                                                                                                    | Enter password                                                  |
|                                                                                                    | Profile: 1001362@openvpn.csuohio.edu<br>[client]                |
|                                                                                                    | Password                                                        |
|                                                                                                    | CANCEL                                                          |
| 21. Once your password is accepted<br>and the connection is established you<br>will see a display that includes<br>connection statistics. You may<br>minimize this display. | OpenVPN Connect                                                 |
|                                                                                                    | Profiles                                                        |
|                                                                                                    | a<br>OpenVPN Profile<br>1001362@openvpn.csuohio.edu<br>[client] |
|                                                                                                    |                                                                 |
|                                                                                                    | 2.7KB/s                                                         |
|                                                                                                    |                                                                 |
|                                                                                                    |                                                                 |

22. The Open VPN icon at the top of your screen will be solid when connected.

Be sure to disconnect the OpenVPN when you no longer need it.

You may single click on the OpenVPN icon at the top of your screen and then select "Disconnect."

Alternately you may click on the "switch" in the OpenVPN application to turn the connection off. In this case you will be asked to confirm that you want to shutdown the VPN connection.

The Open VPN icon at the top of the screen will be an outline when disconnected.

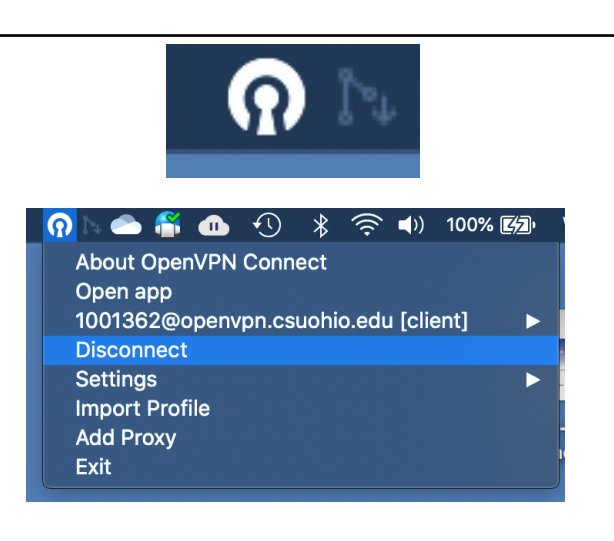

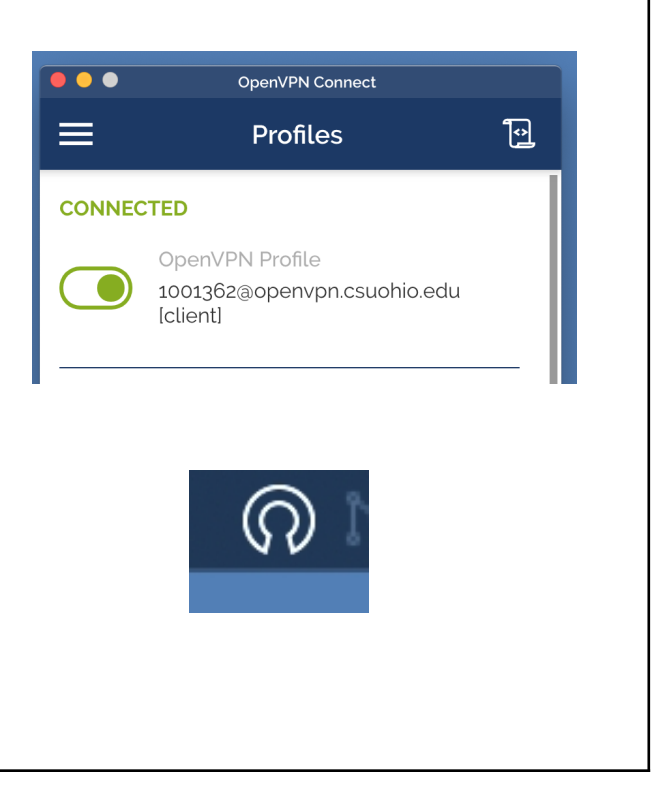